## 国立科学博物館 公衆無線LAN 接続ガイド ① (SSID選択)

## ■SSID : 「Kahaku\_Free\_Wi-Fi」を設定画面で選択し、ブラウザを起動しポータルサイトへ

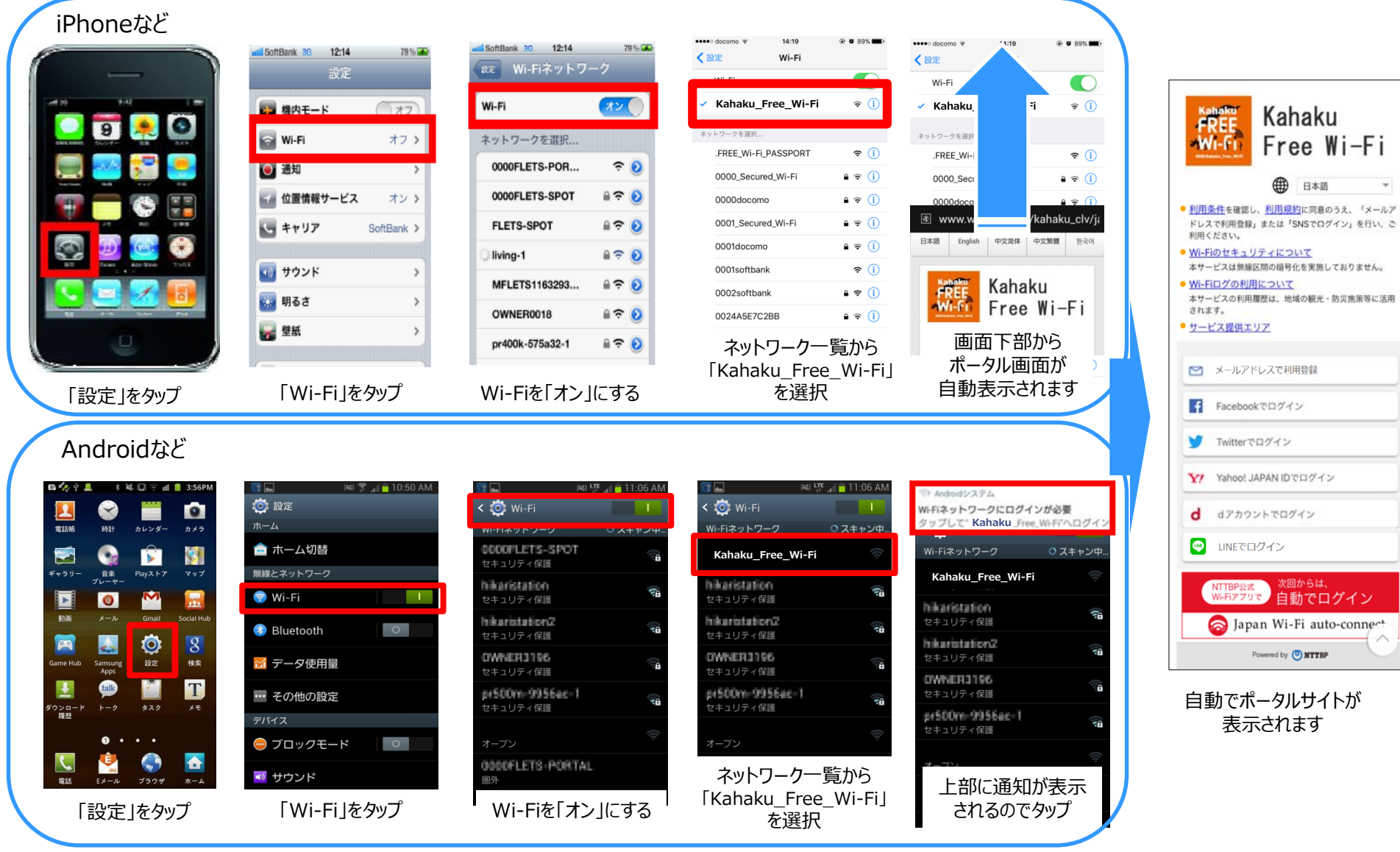

※ 端末やOSの種類、OSバージョン等により動作が異なる場合があります ※ 画面は一例です

## 国立科学博物館 公衆無線LAN接続ガイド②

SSID : Kahaku\_Free\_Wi-Fi

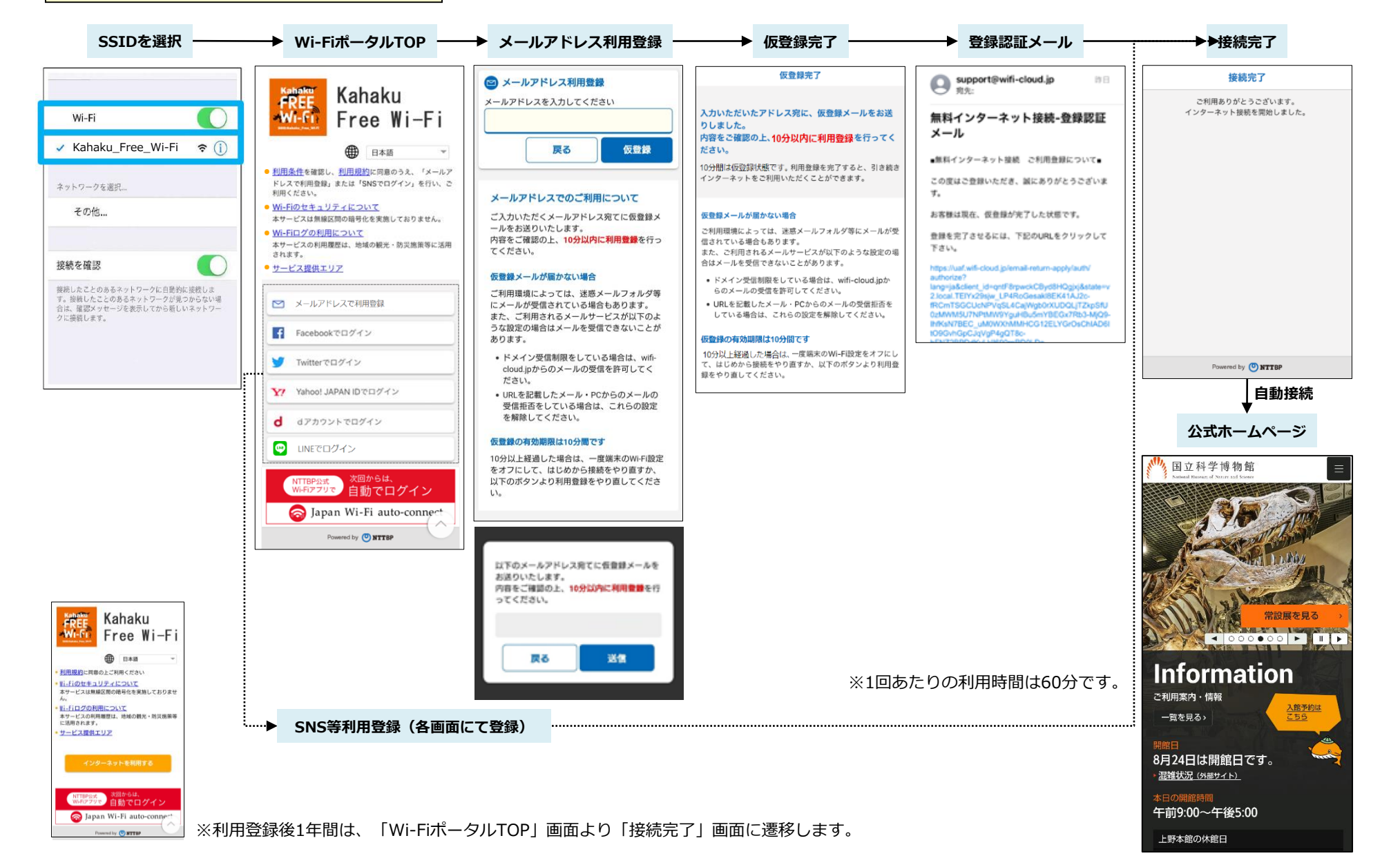